# RV160およびRV260でのLink Layer Discovery Protocol(LLDP)の設定

#### 目的

この記事の目的は、RV160およびRV260ルータでLink Layer Discovery Protocol(LLDP)を設 定する方法を示すことです。

### 概要

LLDPは、ネットワークデバイスがIEEE 802ローカルエリアネットワーク(LAN)上のID、機 能、およびネイバーをアドバタイズするために使用する、ベンダーに依存しないプロトコル です。 LLDP情報は、デバイスのインターフェイスから一定間隔でイーサネットフレームの 形式で送信されます。各フレームには1つのLLDPデータユニット(LLDPDU)が含まれます。 各LLDPDUは、Type-Length-Value(TLV)構造のシーケンスです。

## 該当するデバイス

- RV160
- RV260

#### [Software Version]

• 1.0.00.15

#### LLDPの設定

ルータにLLDPを設定するには、次の手順を実行します。

ステップ1:ルータのWeb設定ページにログインします。

| cisco   |   |
|---------|---|
| Router  |   |
| cisco   | 1 |
| English | 2 |
| Login   | 3 |

Cisco, the Cisco Systems, Inc. All Rights Reserved. Cisco, the Cisco Logo, and the Cisco Systems are registered trademarks or trademark of Cisco Systems, Inc. and/or its affiliates in the United States and certain other countries.

**注**:この記事では、RV260WでLLDPを設定します。設定は、使用しているモデルによって 異なります。

ステップ2:[System Configuration] > [**LLDP]に移動します**。 \_\_\_\_\_\_

| System Configuration | 1 |                 |
|----------------------|---|-----------------|
| Initial Router Setup |   |                 |
|                      |   |                 |
| Time                 |   |                 |
| Log                  |   |                 |
| Email                |   |                 |
| User Accounts        |   |                 |
| User Groups          |   |                 |
| IP Address Groups    |   |                 |
| SNMP                 |   |                 |
| Discovery-Bonjour    |   |                 |
|                      |   |                 |
|                      |   | + + // <b>/</b> |

ステップ3:[LLDP]セクションで、[Enable]をオンにします([Enabled by default])。

LLDP

LLDP: 🗹 Enable

ステップ4:[*LLDP Port Setting Table*]で、LLDPをポート単位でアクティブ化できます。[ *Enable LLDP*]にチェックマークを付けて、選択したインターフェイスでLLDPを有効にしま す。

#### LLDP Port Setting Table

| Interfaces | Enable LLDP |
|------------|-------------|
| WAN        |             |
| LAN1       | R           |
| LAN2       |             |
| LAN3       |             |
| LAN4       |             |
| LAN5       |             |
| LAN6       |             |
| LAN7       |             |
| LAN8       |             |

#### ステップ5:[Apply]をクリ**ックします**。

| LLDP             |             | Apply | Cancel |
|------------------|-------------|-------|--------|
| LLDP: 🕑 Enable   |             |       |        |
| LLDP Port Settin | ng Table    |       | ^      |
| Interfaces       | Enable LLDP |       |        |
| WAN              | 0           |       |        |
| LAN1             | 8           |       |        |
| LAN2             | 8           |       |        |
| LAN3             | 8           |       |        |
| LAN4             | 8           |       |        |
| LAN5             | 8           |       |        |
| LAN6             | 8           |       |        |
| LAN7             | 8           |       |        |
| LAN8             | 8           |       |        |

ステップ6:LLDPネイバーテーブルに、次の情報が表示されます。

- •*ローカルポート*:ポートID。
- *Chassis ID Subtype*:シャーシIDのタイプ(MACアドレスなど)
- シャーシID:シャーシの識別子。ここで、シャーシIDサブタイプはアドレスのタイプを 示すインジケータですが、シャーシIDはポートの実際のMACアドレスを示します。
- Port ID Subtype : ポートIDのタイプ。
- •*ポートID*:ポートID。
- System Name: デバイスの名前。
- Time to Live:LLDPアドバタイズメントの更新が送信される速度(秒)。

| LLDP Neighbors Table |                    |            |                 |         |              | 2            |
|----------------------|--------------------|------------|-----------------|---------|--------------|--------------|
| • 2                  |                    |            |                 |         |              |              |
| Local Port           | Chassis ID Subtype | Chassis ID | Port ID Subtype | Port ID | System Name  | Time to Live |
| O LAN1               | mac                | a0:f8:     | ifname          | te1/0/5 | switchf06255 | 120          |
|                      |                    |            |                 |         |              |              |

ステップ7:LLDPネイバーテーブルの他の詳細を表示するには、表示するローカルポートを 確認し、目のアイコンをクリ**ックしま**す。新しいウィンドウに[*LLDP Neighbors Setting Detail]が表示されます*。

| Control Control Contro Control Control Control Control Control Control Control Control C |            |                    |            |                 |         |              |              |  |
|----------------------------------------------------------------------------------------------------|------------|--------------------|------------|-----------------|---------|--------------|--------------|--|
| 0                                                                                                    | Local Port | Chassis ID Subtype | Chassis ID | Port ID Subtype | Port ID | System Name  | Time to Live |  |
| 0                                                                                                    | LAN1       | mac                | a0:18:     | ifname          | te1/0/5 | switchf06255 | 120          |  |

| Title:                | Data          |
|-----------------------|---------------|
| Local Port:           | LAN2          |
| Chassis ID Subtype:   | mac           |
| Chasis ID:            | a0:f8:        |
| Port ID Subtype:      | ifname        |
| Port ID:              | te1/0/5       |
| System Name:          | switchf06255  |
| Time To Live:         | 120           |
| Port Description:     | Not           |
| System Description:   | Not received  |
| System Capabilities:  | Bridge Router |
| Enabled Capabilities: | Bridge Router |
| Management Address    | :             |
|                       |               |
|                       | Close         |

ステップ8:[Refresh]をクリックし**てデー**タを更新します。

| LLDP Neighbors Table |            |                    |            |                 |         |              |              |  |
|----------------------|------------|--------------------|------------|-----------------|---------|--------------|--------------|--|
| • (C)                |            |                    |            |                 |         |              |              |  |
|                      | Local Port | Chassis ID Subtype | Chassis ID | Port ID Subtype | Port ID | System Name  | Time to Live |  |
| •                    | LAN2       | mac                | a0:f8:     | ifname          | te1/0/5 | switchf06255 | 120          |  |
|                      | これで、       | RV160/RV2          | 60ルータでL    | LDPが正常          | に有効になり  | り、設定され       | ました。         |  |